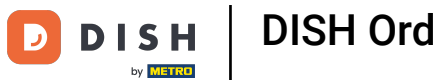

#### Una vez que haya iniciado sesión en su panel de DISH Order, haga clic en usuarios .

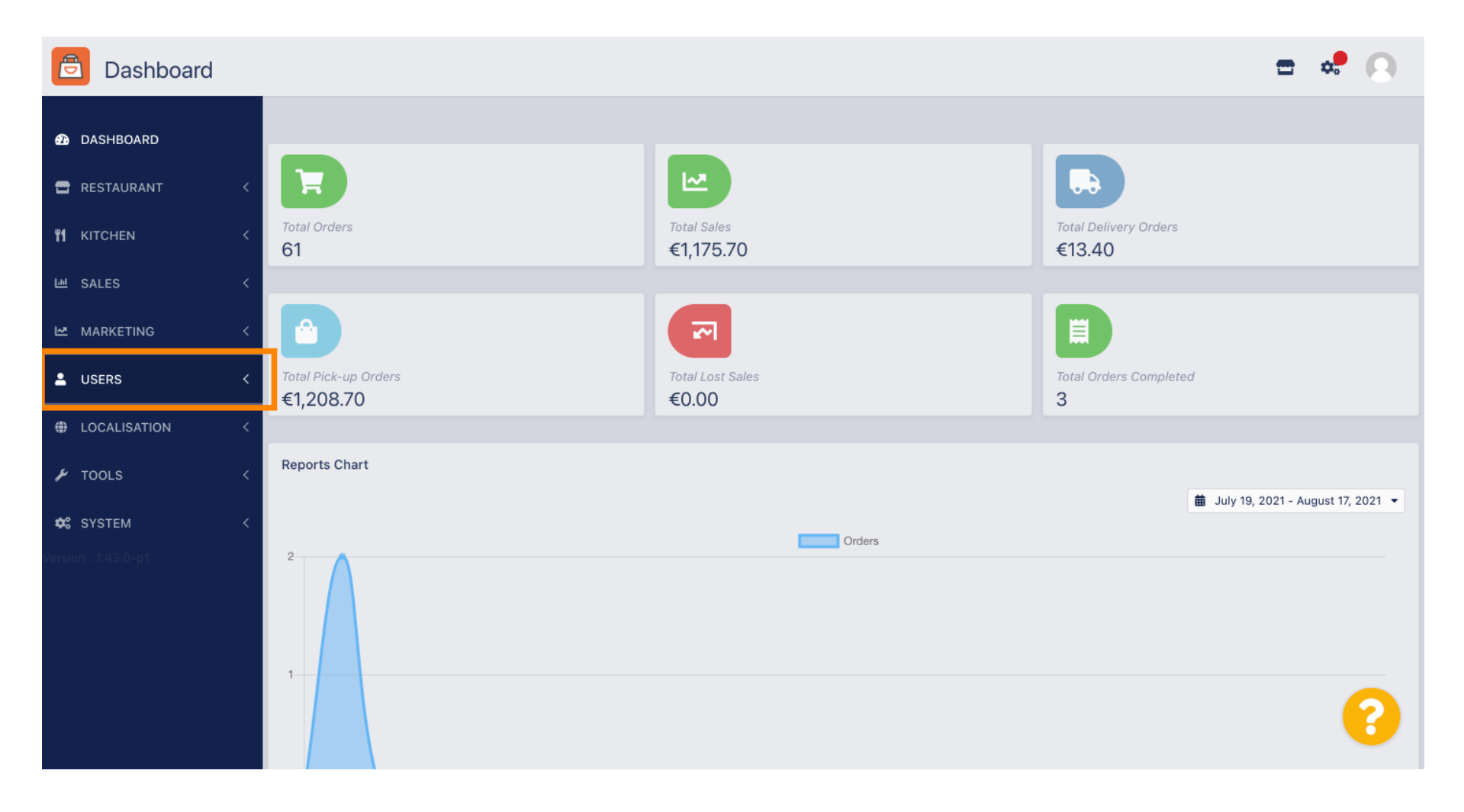

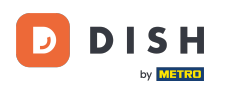

#### • Y luego abre la sección clientes .

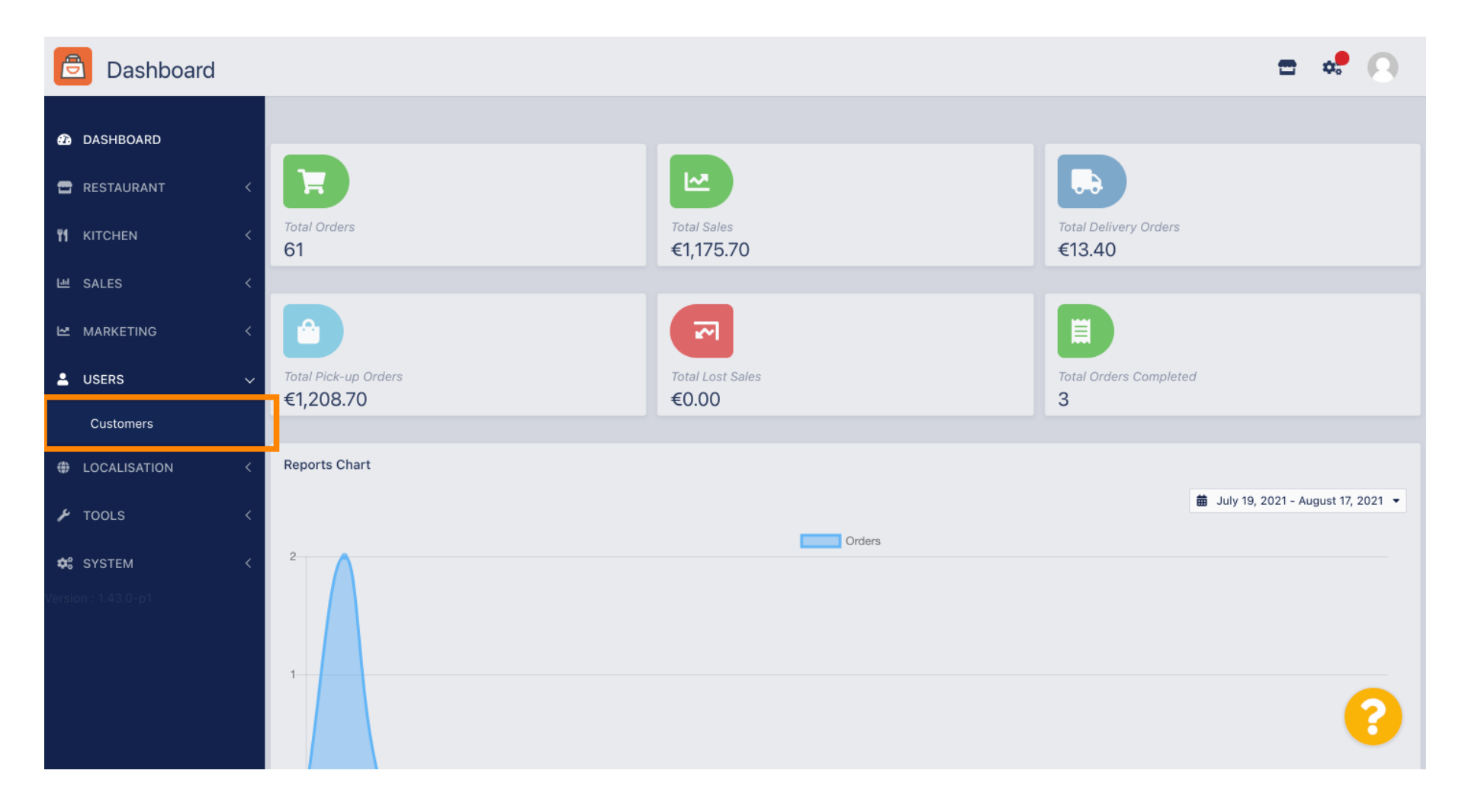

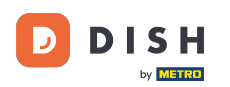

# Ahora verá una descripción general de sus clientes registrados.

| Customers           |      |                       |          |                |       |           |                      | <b>=</b> 📌 | 0 |
|---------------------|------|-----------------------|----------|----------------|-------|-----------|----------------------|------------|---|
| 🙆 DASHBOARD         | + Ne | ew                    | T De     | elete Groups   |       |           |                      |            | T |
| 🖀 RESTAURANT 🛛 <    |      |                       |          | FULL NAME      | EMAIL | TELEPHONE | DATE REGISTERED      | STATUS     | # |
| <b>т к</b> ітснем < |      | <b>A</b>              | *        |                |       |           | 27 Jul 2021 at 19:12 | Disabled   |   |
| 네 SALES <           |      | <b>A</b>              | •        | test analytics |       |           | 27 Jun 2021 at 16:24 | Enabled    |   |
| 🗠 MARKETING 🛛 <     |      | <b>A</b> <sup>2</sup> | •        | Max Trainer    |       |           | 27 May 2021 at 15:39 | Enabled    |   |
|                     |      | ø                     | •        | abbb bbb       |       |           | 17 Mar 2021 at 17:30 | Enabled    |   |
|                     |      | <b>"</b>              | •        | Testi Tester10 |       |           | 15 Mar 2021 at 10:44 | Enabled    |   |
| Customers           |      | ø                     | <b>.</b> | TEST REPLY     |       |           | 10 Mar 2021 at 16:04 | Enabled    |   |
| LOCALISATION <      |      | ø                     | •        |                |       |           | 25 Feb 2021 at 21:50 | Enabled    |   |
| 🗲 TOOLS <           |      | <b>A</b>              | •        |                |       |           | 25 Jan 2021 at 09:20 | Enabled    |   |
| ✿\$ SYSTEM <        |      | <b>B</b>              | •        |                |       |           | 18 Dec 2020 at 11:35 | Enabled    |   |
| Version : 1.43.0-p1 |      | ø                     | •        |                |       |           | 5 Nov 2020 at 16:55  | Enabled    |   |
|                     |      | <b>A</b>              | •        |                |       |           | 24 Sep 2020 at 11:06 | Enabled    |   |
|                     |      |                       |          |                |       |           |                      |            | ? |

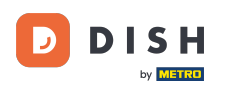

Ð

#### Al hacer clic en nuevo podrá crear una nueva cuenta de cliente.

| Customers           |            |                       |          |                |       |           |                      | <b>•</b> | 0  |
|---------------------|------------|-----------------------|----------|----------------|-------|-----------|----------------------|----------|----|
| 🕰 DASHBOARD         | <b>+</b> N | ew                    | 👕 D(     | elete Groups   |       |           |                      |          | ۲  |
| 🖶 RESTAURANT 🧹      |            |                       |          | FULL NAME      | EMAIL | TELEPHONE | DATE REGISTERED      | STATUS   | ## |
| <b>үү</b> кітснем < |            | ø                     | <b>.</b> |                |       |           | 27 Jul 2021 at 19:12 | Disabled |    |
| 네 SALES <           |            | ø                     | <b>.</b> | test analytics |       |           | 27 Jun 2021 at 16:24 | Enabled  |    |
| 🗠 MARKETING 🗸       |            | <b>A</b> <sup>1</sup> | •        | Max Trainer    |       |           | 27 May 2021 at 15:39 | Enabled  |    |
|                     |            | ø                     | <b>±</b> | abbb bbb       |       |           | 17 Mar 2021 at 17:30 | Enabled  |    |
|                     |            | <b>A</b> <sup>1</sup> | •        | Testi Tester10 |       |           | 15 Mar 2021 at 10:44 | Enabled  |    |
| Customers           |            | <b>A</b>              | <b>.</b> | TEST REPLY     |       |           | 10 Mar 2021 at 16:04 | Enabled  |    |
| LOCALISATION <      |            | <b>A</b>              | <b>±</b> |                |       |           | 25 Feb 2021 at 21:50 | Enabled  |    |
| 🗲 TOOLS <           |            | ø                     | <b>.</b> |                |       |           | 25 Jan 2021 at 09:20 | Enabled  |    |
| 🛠 SYSTEM <          |            | ø                     | <b>±</b> |                |       |           | 18 Dec 2020 at 11:35 | Enabled  |    |
| Version : 1.43.0-p1 |            | ø                     | •        |                |       |           | 5 Nov 2020 at 16:55  | Enabled  |    |
|                     |            | ø                     | <b>±</b> |                |       |           | 24 Sep 2020 at 11:06 | Enabled  |    |
|                     |            |                       |          |                |       |           |                      |          | 8  |

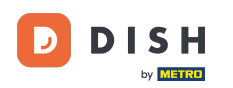

# Si desea eliminar una cuenta de usuario, selecciónela estableciendo la marca de verificación .

| Customers           |            |          |      |                |       |           |                      | <b>=</b> • | 0 |
|---------------------|------------|----------|------|----------------|-------|-----------|----------------------|------------|---|
| 🙆 DASHBOARD         | <b>+</b> N | ew       | T De | Groups         |       |           |                      |            | T |
| 🖀 RESTAURANT 🧹      |            |          |      | FULL NAME      | EMAIL | TELEPHONE | DATE REGISTERED      | STATUS     | # |
| titchen <           |            | ø        | -    |                |       |           | 27 Jul 2021 at 19:12 | Disabled   |   |
| 네 SALES <           |            | ø        | -    | test analytics |       |           | 27 Jun 2021 at 16:24 | Enabled    |   |
| 🗠 MARKETING <       |            | ø        | •    | Max Trainer    |       |           | 27 May 2021 at 15:39 | Enabled    |   |
|                     |            | ø        | •    | abbb bbb       |       |           | 17 Mar 2021 at 17:30 | Enabled    |   |
|                     |            | ø        | •    | Testi Tester10 |       |           | 15 Mar 2021 at 10:44 | Enabled    |   |
| Customers           |            | ø        | •    | TEST REPLY     |       |           | 10 Mar 2021 at 16:04 | Enabled    |   |
| LOCALISATION <      |            | <b>"</b> | •    |                |       |           | 25 Feb 2021 at 21:50 | Enabled    |   |
| 🖌 TOOLS 🛛 <         |            | ø        | •    |                |       |           | 25 Jan 2021 at 09:20 | Enabled    |   |
| ✿ SYSTEM <          |            | <b>A</b> | •    |                |       |           | 18 Dec 2020 at 11:35 | Enabled    |   |
| Version : 1.43.0-p1 |            | ø        | •    |                |       |           | 5 Nov 2020 at 16:55  | Enabled    |   |
|                     |            | <b>A</b> | •    |                |       |           | 24 Sep 2020 at 11:06 | Enabled    |   |
|                     |            |          |      |                |       |           |                      |            | ? |

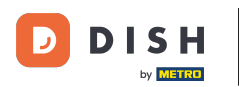

0

#### Y haga clic en eliminar .

| Customers           |   |            |             |          |                |       |           |                      | <b>-</b> • | 0  |
|---------------------|---|------------|-------------|----------|----------------|-------|-----------|----------------------|------------|----|
| DASHBOARD           |   | <b>+</b> N | lew         | T D      | elete Groups   |       |           |                      |            | T  |
| 🖶 RESTAURANT        | < |            |             |          | FULL NAME      | EMAIL | TELEPHONE | DATE REGISTERED      | STATUS     | ## |
|                     | < |            | <b>A</b>    | •        |                |       |           | 27 Jul 2021 at 19:12 | Disabled   |    |
| 년 SALES             | < |            | <b>A</b>    | •        | test analytics |       |           | 27 Jun 2021 at 16:24 | Enabled    |    |
| MARKETING           | < |            | <b>A</b>    | •        | Max Trainer    |       |           | 27 May 2021 at 15:39 | Enabled    |    |
|                     |   |            | ø           | <b>.</b> | abbb bbb       |       |           | 17 Mar 2021 at 17:30 | Enabled    |    |
| USERS               | ~ |            | ø           | •        | Testi Tester10 |       |           | 15 Mar 2021 at 10:44 | Enabled    |    |
| Customers           |   |            | ø           | •        | TEST REPLY     |       |           | 10 Mar 2021 at 16:04 | Enabled    |    |
| LOCALISATION        | < |            | <b>A</b>    | -        |                |       |           | 25 Feb 2021 at 21:50 | Enabled    |    |
| 🗲 TOOLS             | < |            | <b>A</b>    | •        |                |       |           | 25 Jan 2021 at 09:20 | Enabled    |    |
| 🗱 SYSTEM            | < |            | <b>G</b> an |          |                |       |           | 18 Dec 2020 at 11:35 | Enabled    |    |
| Version : 1.43.0-p1 |   |            | <b>A</b>    | •        |                |       |           | 5 Nov 2020 at 16:55  | Enabled    |    |
|                     |   |            | <b>S</b>    |          |                |       |           | 24 Sep 2020 at 11:06 | Enabled    |    |
|                     |   |            |             |          |                |       |           |                      |            | ?  |

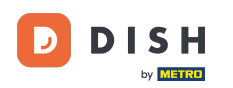

# Para editar un cliente ya registrado, haga clic en el icono del lápiz.

| Customers           |      |                       |          |                |       |           |                      | <b>=</b> • | 0  |
|---------------------|------|-----------------------|----------|----------------|-------|-----------|----------------------|------------|----|
| 🙆 DASHBOARD         | + Ne | w                     | 👕 De     | elete Groups   |       |           |                      |            | T  |
| 🖶 RESTAURANT 🧹      |      |                       |          | FULL NAME      | EMAIL | TELEPHONE | DATE REGISTERED      | STATUS     | 11 |
| <b>үү</b> кітснем < |      | <b>A</b>              | •        |                |       |           | 27 Jul 2021 at 19:12 | Disabled   |    |
| 네 SALES <           |      | ø                     | •        | test analytics |       |           | 27 Jun 2021 at 16:24 | Enabled    |    |
| 🗠 MARKETING 🗸       |      | ø                     | •        | Max Trainer    |       |           | 27 May 2021 at 15:39 | Enabled    |    |
|                     |      | ø                     | <b>.</b> | abbb bbb       |       |           | 17 Mar 2021 at 17:30 | Enabled    |    |
|                     |      | ø                     | •        | Testi Tester10 |       |           | 15 Mar 2021 at 10:44 | Enabled    |    |
| Customers           |      | <b>A</b> <sup>1</sup> | <b>.</b> | TEST REPLY     |       |           | 10 Mar 2021 at 16:04 | Enabled    |    |
| LOCALISATION <      |      | <b>B</b>              | •        |                |       |           | 25 Feb 2021 at 21:50 | Enabled    |    |
| 🗲 TOOLS <           |      | <b>A</b> <sup>2</sup> | •        |                |       |           | 25 Jan 2021 at 09:20 | Enabled    |    |
| 🛠 SYSTEM <          |      | <b>A</b> <sup>1</sup> | •        |                |       |           | 18 Dec 2020 at 11:35 | Enabled    |    |
| Version : 1.43.0-p1 |      | <b>A</b>              | •        |                |       |           | 5 Nov 2020 at 16:55  | Enabled    |    |
|                     |      | <b>a</b> 1            | •        |                |       |           | 24 Sep 2020 at 11:06 | Enabled    |    |
|                     |      |                       |          |                |       |           |                      |            | ?  |

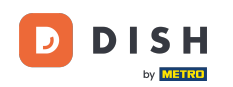

En la pestaña Cliente podrás editar el nombre, correo electrónico y número de teléfono que el cliente ha proporcionado cuando creó una cuenta en tu tienda.

|              | Edit |                                         |                   | <b>=</b> * 🖸 |
|--------------|------|-----------------------------------------|-------------------|--------------|
| DASHBOARD    |      | 🖬 Save & Close                          |                   |              |
| 🖶 RESTAURANT |      | Customer Address Orders                 |                   |              |
|              |      | First Name                              | Last Name         |              |
| 년 SALES      |      | Мах                                     | Trainer           |              |
|              |      | Email                                   | Telephone         |              |
| LUSERS       | ~    |                                         | +49 •             |              |
| Customers    |      | Password                                | Confirm Password  |              |
| LOCALISATION |      | Leave blank to leave password unchanged |                   |              |
| 🗲 TOOLS      |      | Customer Group                          | Newsletter Status |              |
| 🛠 SYSTEM     |      | Default group 👻                         | Subscribe         |              |
|              |      |                                         |                   |              |
|              |      |                                         |                   |              |
|              |      |                                         |                   | 0            |
|              |      |                                         |                   |              |

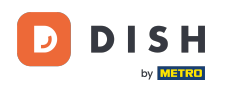

Ð

También puede cambiar la contraseña de la cuenta de la tienda del cliente. Nota: El cliente requiere la contraseña para iniciar sesión.

| Customer     | Edit |                                         |                   | <b>=</b> 📌 🙆 |
|--------------|------|-----------------------------------------|-------------------|--------------|
| 🙆 DASHBOARD  |      | Save Save & Close                       |                   |              |
| 🖶 RESTAURANT | <    | Customer Address Orders                 |                   |              |
|              | <    | First Name                              | Last Name         |              |
| 迪 SALES      | <    | Max                                     | Trainer           |              |
| 🗠 MARKETING  | <    | Email                                   | Telephone         |              |
| LUSERS       | ~    |                                         | +49 -             | _            |
| Customers    |      | Password                                | Confirm Password  |              |
| LOCALISATION | <    | Leave blank to leave password unchanged |                   |              |
| 🗲 TOOLS      | <    | Customer Group                          | Newsletter Status |              |
| SYSTEM       | <    | Default group 👻                         | Subscribe Enabled |              |
|              |      |                                         |                   |              |
|              |      |                                         |                   |              |
|              |      |                                         |                   | 0            |
|              |      |                                         |                   |              |

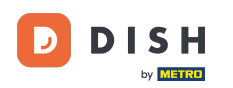

### Todos los clientes están automáticamente en un grupo predeterminado.

| Customer     | dit |                                         |                  |         | = 🔹 😣 |
|--------------|-----|-----------------------------------------|------------------|---------|-------|
| 🙆 DASHBOARD  |     | Save Save & Close                       |                  |         |       |
| 🖶 RESTAURANT | <   | Customer Address Orders                 |                  |         |       |
|              | <   | First Name                              | Last Name        |         |       |
| 네 SALES      | <   | Мах                                     | Trainer          |         |       |
|              | <   | Email                                   | Telephone        |         |       |
| LUSERS       | ~   |                                         | +49 -            |         |       |
| Customers    |     | Password                                | Confirm Password |         |       |
|              | <   | Leave blank to leave password unchanged |                  |         |       |
| 🖌 TOOLS      | <   | Customer Group                          | Newsletter       | Status  |       |
| 🗱 SYSTEM     | <   | Default group 🔫                         | Subscribe        | Enabled |       |
|              |     |                                         | •                |         |       |
|              |     |                                         |                  |         |       |
|              |     |                                         |                  |         |       |
|              |     |                                         |                  |         |       |
|              |     |                                         |                  |         |       |

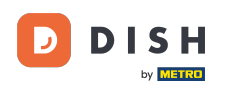

Si el cliente aceptó recibir newsletters, se configurará la opción de newsletter para suscribirse .

| Customer          | Edit |                                         |                       | <b>=</b> 📌 🖸 |
|-------------------|------|-----------------------------------------|-----------------------|--------------|
| 🚯 DASHBOARD       |      | B Save a Close                          |                       |              |
| 🖶 RESTAURANT      | <    | Customer Address Orders                 |                       |              |
| <b>YI</b> KITCHEN | <    | First Name                              | Last Name             |              |
| 년 SALES           | <    | Max                                     | Trainer               |              |
| 🗠 MARKETING       | <    | Email                                   | Telephone             |              |
| LUSERS            | ~    | Password                                | +49  Confirm Password |              |
| Customers         |      |                                         |                       |              |
| LOCALISATION      | <    | Leave blank to leave password unchanged |                       |              |
| 🗲 TOOLS           | <    | Customer Group                          | Newsletter Status     |              |
| 🗱 SYSTEM          | <    | Default group 👻                         |                       |              |
|                   |      |                                         |                       |              |
|                   |      |                                         |                       |              |
|                   |      |                                         |                       | 2            |
|                   |      |                                         |                       |              |

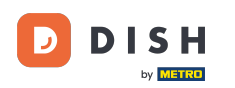

# Para deshabilitar una cuenta, simplemente configure el interruptor de estado en deshabilitado.

| Customer     | Edit |                                         |                   | <b>=</b> 📌 🖸 |
|--------------|------|-----------------------------------------|-------------------|--------------|
| 🙆 DASHBOARD  |      | Save Save & Close                       |                   |              |
| 🗃 RESTAURANT | <    | Customer Address Orders                 |                   |              |
|              | <    | First Name                              | Last Name         |              |
| ഥ SALES      | <    | Max                                     | Trainer           |              |
| 🗠 MARKETING  | <    | Email                                   | Telephone         |              |
| LUSERS       | ~    |                                         | +49               |              |
| Customers    |      | Password                                | Confirm Password  |              |
| OCALISATION  | <    | Leave blank to leave password unchanged |                   |              |
| 🖌 TOOLS      | <    | Customer Group                          | Newsletter Status |              |
| 🛠 SYSTEM     | <    | Default group 👻                         | Subscribe         |              |
|              |      |                                         |                   |              |
|              |      |                                         |                   |              |
|              |      |                                         |                   | 2            |
|              |      |                                         |                   |              |

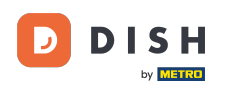

# Cuando haya terminado con los cambios, aplíquelos haciendo clic en guardar.

| Customer          | Edit |                                         |                   | <b>=</b> 📌 🕓 |
|-------------------|------|-----------------------------------------|-------------------|--------------|
| 🚯 DASHBOARD       |      | Save Save & Close                       |                   |              |
| 🗃 RESTAURANT      | <    | Customer Address Orders                 |                   |              |
| <b>YI</b> KITCHEN | <    | First Name                              | Last Name         |              |
| ഥ SALES           | <    | Мах                                     | Trainer           |              |
| 🗠 MARKETING       | <    | Email                                   | Telephone         |              |
| LUSERS            | ~    |                                         | +49 -             |              |
| Customers         |      | Password                                | Confirm Password  |              |
|                   | <    | Leave blank to leave password unchanged |                   |              |
| 🖌 tools           | <    | Customer Group                          | Newsletter Status |              |
| 🗱 SYSTEM          | <    | Default group 💌                         | Subscribe         |              |
|                   |      |                                         |                   |              |
|                   |      |                                         |                   |              |
|                   |      |                                         |                   | 0            |
|                   |      |                                         |                   | •            |

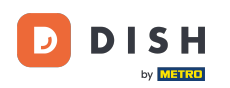

En la pestaña dirección puedes ver las direcciones que el cliente tiene guardadas en su cuenta.

| B dashboard                        |   |
|------------------------------------|---|
| ERSTAURANT Customer Address Orders |   |
| Mitchen < Address 1 🕃 🚍 +          |   |
| Maddress 1 Address 2               |   |
| MARKETING <                        |   |
| L USERS V                          |   |
| Customers Country                  |   |
| ⊕ LOCALISATION <                   | • |
| ₽ TOOLS <                          |   |
| ¢€ SYSTEM <                        |   |
| Yersion : 1.43.0-p1                |   |
|                                    |   |
|                                    | 0 |
|                                    | • |

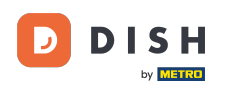

Para agregar una dirección adicional, haga clic en el ícono del libro con el signo más.

| Customer Edit    |                                                                                                    | = * 🔍     |  |
|------------------|----------------------------------------------------------------------------------------------------|-----------|--|
| 🕰 DASHBOARD      | B Save & Close                                                                                                    |           |  |
| 🖶 RESTAURANT 🛛 < | Customer Address Orders                                                                                                    |           |  |
| M KITCHEN <      | Address 1 😮 😫 🛨                                                                                                    |           |  |
| 崰 SALES <        | Address 1                                                                                                    | Address 2 |  |
|                  | Manual Andrew Control of Control of Control |           |  |
| 🗠 MARKETING 🤍 <  | City                                                                                                    | State     |  |
| 💄 USERS 🗸 🗸      | Statistics.                                                                                                    |           |  |
| Customers        | Postcode                                                                                                    | Country   |  |
| LOCALISATION <   |                                                                                                    |           |  |
| 🖌 TOOLS <        |                                                                                                    |           |  |
| 🗱 SYSTEM <       |                                                                                                    |           |  |
|                  |                                                                                                    |           |  |
|                  |                                                                                                    |           |  |
|                  |                                                                                                    |           |  |
|                  |                                                                                                    | <u></u>   |  |
|                  |                                                                                                    |           |  |
|                  |                                                                                                    |           |  |

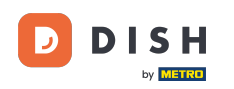

# Luego haga clic en la nueva dirección creada para ingresar la información de la nueva dirección.

| Customer     | Edit |                            |           | <b>=</b> 📌 🕓 |
|--------------|------|----------------------------|-----------|--------------|
| DASHBOARD    |      | Save Save & Close          |           |              |
| 🖶 RESTAURANT | <    | Customer Address Orders    |           |              |
|              | <    | Address 1 🕴 Address 2 🕲 🚍+ |           |              |
| 迪 SALES      | <    | Address 1                  | Address 2 |              |
| 🗠 MARKETING  | <    |                            |           |              |
|              |      | City                       | State     |              |
| L USERS      | Ý    |                            |           |              |
| Customers    |      | Postcode                   | Country   |              |
| LOCALISATION | <    |                            |           | •            |
| 🗲 TOOLS      | <    |                            |           |              |
| 🗱 SYSTEM     | <    |                            |           |              |
|              |      |                            |           |              |
|              |      |                            |           |              |
|              |      |                            |           |              |
|              |      |                            |           | ?            |
|              |      |                            |           |              |

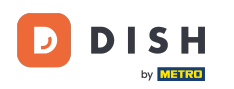

# Para eliminar una dirección, haga clic en la pequeña cruz que aparece al lado.

| Customer           | r Edit |                         |           | <b>=</b> 📌 🕓 |
|--------------------|--------|-------------------------|-----------|--------------|
| 🙆 DASHBOARD        |        | Save Save & Close       |           |              |
| 🚍 RESTAURANT       | <      | Customer Address Orders |           |              |
| ₩ <b>1</b> KITCHEN | <      | Address 1 3 Address 2 3 |           |              |
| 네 SALES            | <      | Address 1               | Address 2 |              |
| 🗠 MARKETING        | <      |                         |           |              |
| LUSERS             | ~      | City                    | State     |              |
| Customers          |        | Postcode                | Country   |              |
| LOCALISATION       | <      |                         |           | ~            |
| 🖌 TOOLS            | <      |                         |           |              |
| 🗱 SYSTEM           | <      |                         |           |              |
|                    |        |                         |           |              |
|                    |        |                         |           |              |
|                    |        |                         |           | ?            |
|                    |        |                         |           |              |

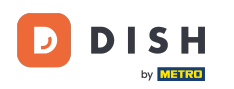

# Cuando haya terminado con los cambios, aplíquelos haciendo clic en guardar.

| Customer Edit       |                                                                                                    | 🚍 🧔       | 9 |
|---------------------|----------------------------------------------------------------------------------------------------|-----------|---|
| 🙆 DASHBOARD         | 🕞 Save 🗟 Close                                                                                                    |           |   |
| 🗃 RESTAURANT 🧹      | Customer Address Orders                                                                                                    |           |   |
| <b>үү</b> кітсней < | Address 1 🕴 🚍 🕂                                                                                                    |           |   |
| ഥ SALES <           | Address 1                                                                                                    | Address 2 |   |
| 🗠 MARKETING 🛛 <     | and the second second sec |           |   |
| LUSERS V            | City                                                                                                    | State     |   |
| Customer            | a second second s                                                                                                    |           |   |
| Customers           | Postcode                                                                                                    | Country   |   |
| LOCALISATION <      |                                                                                                    |           | • |
| 🖌 TOOLS <           |                                                                                                    |           |   |
| SYSTEM <            |                                                                                                    |           |   |
|                     |                                                                                                    |           |   |
|                     |                                                                                                    |           |   |
|                     |                                                                                                    |           |   |
|                     |                                                                                                    |           | ? |
|                     |                                                                                                    |           |   |

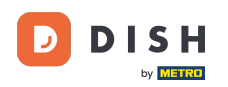

i

En la pestaña Pedidos podrás ver el resumen de todos los pedidos que el cliente ha realizado en tu tienda.

| Customer Edit | t |        |               |        |          |          |       |                 |                     | <b>=</b> 📌 🕓 |
|---------------|---|--------|---------------|--------|----------|----------|-------|-----------------|---------------------|--------------|
| 🙆 DASHBOARD   |   | Save   | Save & Close  | Ĩ      |          |          |       |                 |                     |              |
| 🚍 RESTAURANT  | < | Custor | mer Address   | Orders |          |          |       |                 |                     |              |
| ₩1 KITCHEN    | < | ID     | CUSTOMER NAME |        | STATUS   | TYPE     | TOTAL | FULFILMENT TIME | FULFILMENT DATE     |              |
| 년 SALES       | < | 37     |               |        | Accepted | Delivery | 6.7   | 16:30:00        | 2021-03-15 00:00:00 |              |
|               |   | 38     |               |        | Accepted | Delivery | 6.7   | 16:30:00        | 2021-03-15 00:00:00 |              |
| 🗠 MARKETING   |   | 49     |               |        | Accepted | Pick-up  | 11.6  | 11:39:00        | 2021-04-09 00:00:00 |              |
| LUSERS        | ~ | 50     |               |        | Accepted | Pick-up  | 11.6  | 12:05:00        | 2021-04-09 00:00:00 |              |
| Customers     |   | 59     |               |        | Canceled | Pick-up  | 10.8  | 10:31:00        | 2021-05-07 00:00:00 |              |
|               | < | 61     |               |        | Canceled | Pick-up  | 6.7   | 12:08:00        | 2021-05-07 00:00:00 |              |
| 🖌 TOOLS       | < |        |               |        |          |          |       |                 |                     |              |
| 🛠 SYSTEM      | < |        |               |        |          |          |       |                 |                     |              |
|               |   |        |               |        |          |          |       |                 |                     |              |
|               |   |        |               |        |          |          |       |                 |                     |              |
|               |   |        |               |        |          |          |       |                 |                     |              |
|               |   |        |               |        |          |          |       |                 |                     | 2            |
|               |   |        |               |        |          |          |       |                 |                     |              |

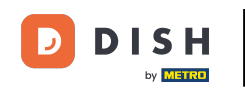

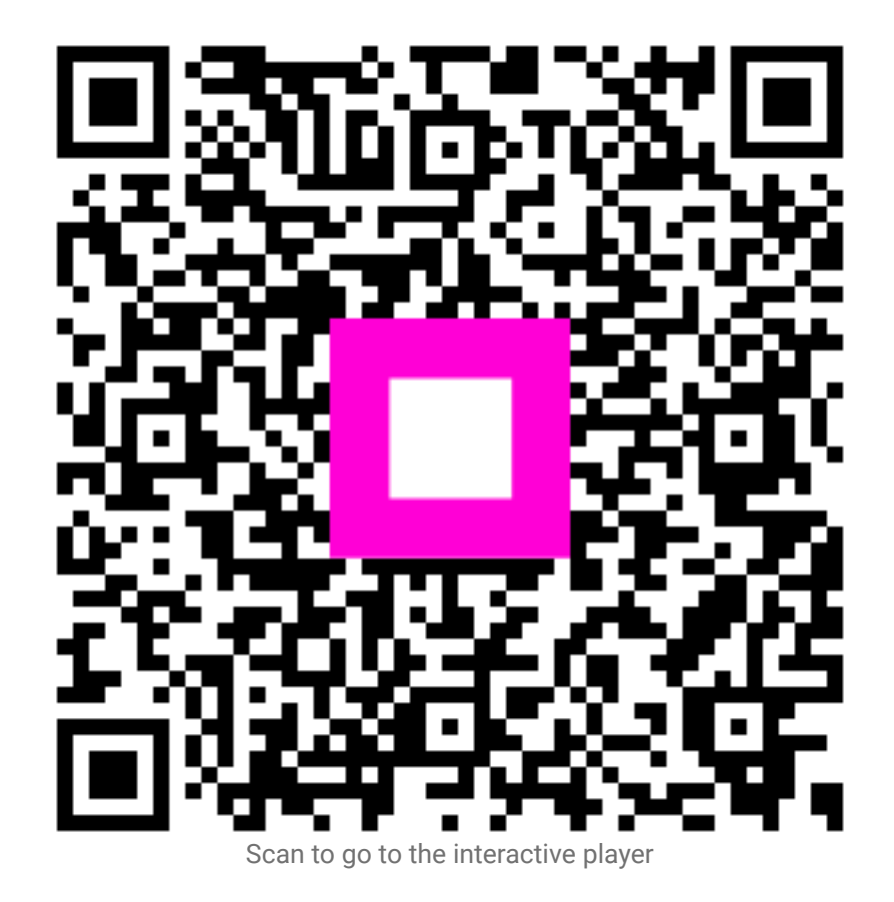